## Class Roster with Student Login/Password Information - Elementary

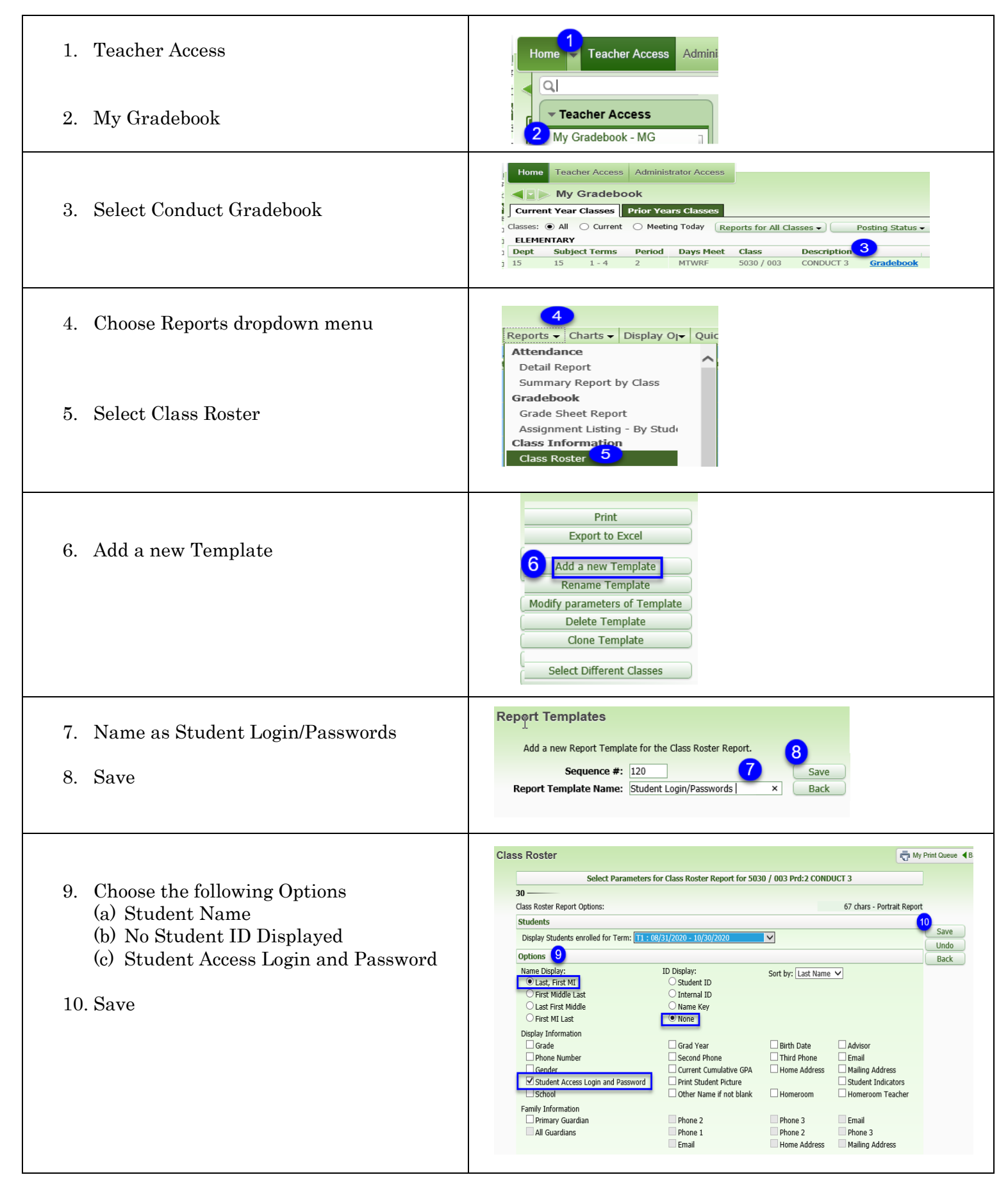

| <ol> <li>11. Highlight the Student Login/Password<br/>Template</li> <li>12. Choose Print for a PDF file or Export to<br/>Excel</li> </ol> | Report Templates         5030 / 005 Prd:2 CONDUCT 3         Report: Class Roster         Seg # Report Template Name         12 Print         12       Print         12       Student Login/Password                                                                                                    |
|----------------------------------------------------------------------------------------------------|----------------------------------------------------------------------------------------------------|
| 13. Sample of PDF file                                                                                                    | 1serst05.p 46       ELEMENTARY         05.20.06.00.06       Class Roster Report         Teacher:       School Year:         Course:       5030 / CONDUCT 3         Sec:       003         Period:       2         Last, First MI       13         Student Access Login / Password         Output/State |